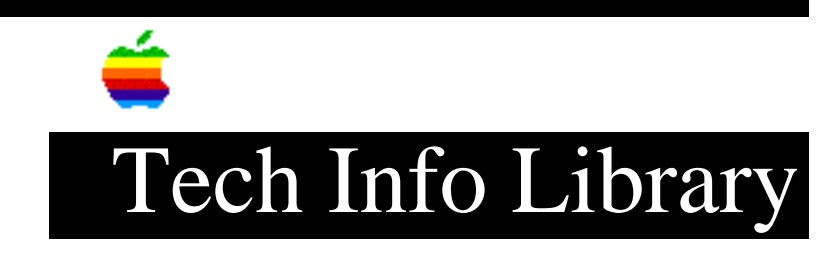

## AppleShare & System 7.x.x: Removing a Corrupt PDS File (7/96)

Revised: 7/26/96 Everyone Security: AppleShare & System 7.x.x: Removing a Corrupt PDS File (7/96) \_\_\_\_\_ Article Created: 22 March 1993 Article Reviewed/Updated: 26 July 1996 TOPIC ------How do I remove a corrupt AppleShare PDS file? DISCUSSION ------CAUTION: Removing the AppleShare PDS file will result in a loss of file and folder access privileges. You will have to use the AppleShare Admin application to reassign these access privileges. There are several ways to remove a corrupt AppleShare PDS file. If you are using System 7.5.3 on an AppleShare File Server \_\_\_\_\_ Follow the steps below: Step 1 Quit the AppleShare application. Step 2 Choose the Find... command in the File menu. Step 3 In the Find Items section, choose "on local disks" in the pop-up menu. In the two pop-up menus below, choose from left to right, name, and contains, then enter PDS in the field on the right. Step 4 Click More Choices Step 5 Press and hold the option key while you click and hold the size pop-up menu, choose visibility. In the pop-up menu under the field you entered PDS, choose

## ..TIL11841-AppleShare\_and\_System\_7-x-x-Removing\_a\_Corrupt\_PDS\_File\_7-96.pdf

invisible. Step 6 Click Find. Step 7 The hit-list is presented in the Items Found window, and there should be an AppleShare PDS file for each volume on a Mac OS server. Click and drag the volume's PDS file listed to the trash. You should receive the message "The file can not be left in the trash. Delete it now?" Click OK. Step 8 Reset access privileges by using the AppleShare Admin application. If you are using ResEdit or third-party utility \_\_\_\_\_ If you have ResEdit or a third-party utility, like Norton Disk Editor, that is capable to change the visibility of a file, and you are skilled in using this application, follow these steps: Step 1 Quit the AppleShare application. Step 2 Use ResEdit or the third-party utility to make the AppleShare PDF file visible. Quit the application. Step 3 Drag the AppleShare PDF file to the trash. Step 4 Choose Empty Trash from the Special menu. Step 5 Choose Restart from the Special menu. Step 6 Reset access privileges using AppleShare Admin. If you are not using System 7.5.3 on an AppleShare File Server or ResEdit \_\_\_\_\_ If you are not using System 7.5.3, and you do not have ResEdit or third-party utility, follow these directions: NOTE: These directions will require you to have your AppleShare serial number available if you are using AppleShare version 4 or newer. Step 1 Quit the AppleShare application.

Step 2

## ..TIL11841-AppleShare\_and\_System\_7-x-x-Removing\_a\_Corrupt\_PDS\_File\_7-96.pdf

At the root level of your hard drive, choose New Folder from the File menu. Step 3 Name the new folder "Old Users & Groups" or something similar. Step 4 Open the System Folder, open the Preferences folder, find the Users & Groups Data File. Step 5 Drag the Users & Groups Data File from the Preferences folder to the new folder you created above. Step 6 Launch the AppleShare Admin which is usually located in the Apple Menu. Enter the server information including the serial number if prompted. Step 7 Quit the AppleShare Admin. Step 8 Move the Users & Groups Data File from the folder you created in Step 2 above to the Preferences folder in the System Folder. You should see the message "An item named 'Users & Groups Data File' already exists in this location. Do you want to replace it with the one you're moving?" Click OK. Step 9 Again launch AppleShare Admin. You should see this message for every volume you have on your server, "All access privileges on the volume named (volume name) have been lost. You will need to reset access privileges for this volume." Click OK. A new AppleShare PDS file has been created for your server. Step 10 Reset all access privileges while in AppleShare Admin. If you have an Apple WorkGroup Server 95 \_\_\_\_\_ Please see the article entitled "AppleShare File Server Software Will Not Start". Article Change History: 26 Jul 1996 - Specified System 7.5.3 on an AppleShare File Server. 09 Jul 1996 - Added reference to AWS 95 11 Jun 1996 - Article completely updated. Copyright 1993-96, Apple Computer, Inc. Tech Info Library Article Number:11841